## **RECORDING TELEWORK** in webTA

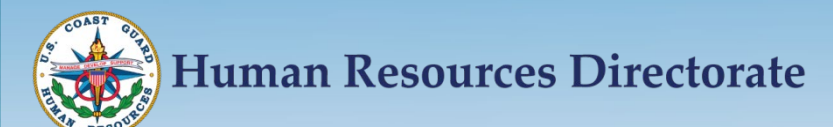

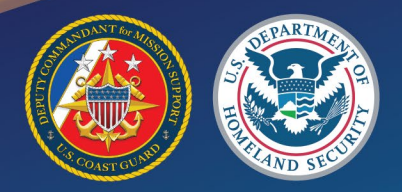

### **Objectives**

- To understand how to code telework properly in the WebTA system
  - What is routine telework
  - What is situational telework
  - Proper coding of telework

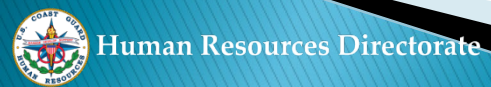

### The Types of Telework

- Routine telework is working from a site other than your work location, that is scheduled on specific day(s) within a pay period with an approved telework agreement
- Situational telework is working from a site other than your work location on an ad-hoc basis with an approved telework agreement
- During the COVID-19 crisis any hours in a telework environment that are not part of your routine telework agreement MUST be coded as situational telework

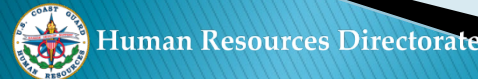

### Proper Coding of Telework on the Timecard (Edit T&A)

- All Telework hours MUST be posted under both the "Work Time" as "Telework Home" and "Leave and Other Time" as "Situational or Routine"
- Posting of telework hours under both Work Time and Leave and Other Time will not cause an overpayment
- Telework hours on the "Leave and Other Time" are for reporting purposes to DHS and OPM only
- The next slide will illustrate a timecard coded using both routine and situational telework

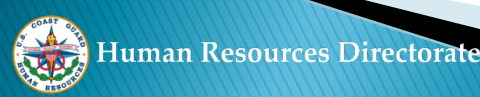

### **RECORDING TELEWORK:**

### Default Schedule – Employee works Routine Telework

| ime:                           | Default U | SCG     |         | Pay F   | Period: |         | 06      | : Mar 1 | 5, 2020 | to Mar 28 | , 2020  |         |         |         |         |       |     |
|--------------------------------|-----------|---------|---------|---------|---------|---------|---------|---------|---------|-----------|---------|---------|---------|---------|---------|-------|-----|
| me Card Type:                  | Regular   |         |         | Leav    | e Year: |         | 202     | 20      |         |           |         |         |         |         |         |       |     |
|                                |           |         |         |         |         |         |         |         |         |           |         |         |         |         |         |       |     |
|                                |           |         |         | Mar     |         |         |         |         |         |           |         | Mar     |         |         |         |       |     |
| Transaction Pfx Sfx Acco       | unt 5     | 16<br>M | 17<br>T | 18<br>W | 19<br>T | 20<br>F | 21<br>5 | Wk 1    | 22<br>5 | 23<br>M   | 24<br>T | 25<br>W | 26<br>T | 27<br>F | 28<br>5 | Wk 2  | Tot |
| Work Time                      |           |         |         |         |         |         |         |         |         |           |         |         |         |         |         |       |     |
| Edit<br>Del Base Pay (NF       | C Stored  | 8:00    |         | 8:00    | 8:00    | 8:00    |         | 32:00   |         | 8:00      |         | 8:00    | 8:00    | 8:00    |         | 32:00 | 64: |
| Edit Telework Acco<br>Del Home | ount)     |         | 8:00    |         | 8:00    |         |         | 16:00   |         |           | 8:00    |         | 8:00    |         |         | 16:00 | 32: |
| New Work Ti                    | ne Total  | 8:00    | 8:00    | 8:00    | 16:00   | 8:00    |         | 48:00   |         | 8:00      | 8:00    | 8:00    | 16:00   | 8:00    |         | 48:00 | 96: |
| Da                             | ilv Total | 8:00    | 8:00    | 8:00    | 16:00   | 8:00    |         | 48:00   |         | 8:00      | 8:00    | 8:00    | 16:00   | 8:00    |         | 48:00 | 96: |

Update Save/Return Cancel

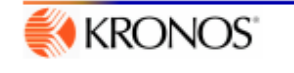

Coding Telework in webTA

### **RECORDING TELEWORK:**

### Default Schedule – Employee without a Routine Telework schedule

| T&A [                 | Data : Default S                   | Sche             | dule    |         |                |                    |         |             |             |         |           |         |                |         |         |         |       |       |
|-----------------------|------------------------------------|------------------|---------|---------|----------------|--------------------|---------|-------------|-------------|---------|-----------|---------|----------------|---------|---------|---------|-------|-------|
| Name:<br>Time Card Ty | vpe: Deta                          | ault USC<br>ular | G       |         | Pay P<br>Leave | Period:<br>e Year: |         | 06 :<br>202 | Mar 15<br>0 | , 2020  | to Mar 28 | , 2020  |                |         |         |         |       |       |
|                       |                                    |                  |         |         |                |                    |         |             |             |         |           |         |                |         |         |         |       |       |
| Tran                  | saction Pfx Sfx Account            | 15<br>5          | 16<br>M | 17<br>T | Mar<br>18<br>W | 19<br>T            | 20<br>F | 21<br>5     | Wk 1        | 22<br>5 | 23<br>M   | 24<br>T | Mar<br>25<br>W | 26<br>T | 27<br>F | 28<br>5 | Wk 2  | Total |
| Wo                    | rk Time                            |                  |         |         |                |                    |         |             |             |         |           |         |                |         |         |         |       |       |
| Edit Reg<br>Del Base  | ular (NFC Stored<br>e Pay Account) |                  | 8:00    | 8:00    | 8:00           | 8:00               | 8:00    |             | 40:00       |         | 8:00      | 8:00    | 8:00           | 8:00    | 8:00    |         | 40:00 | 80:00 |
| Ne                    | Work Time Total                    |                  | 8:00    | 8:00    | 8:00           | 8:00               | 8:00    |             | 40:00       |         | 8:00      | 8:00    | 8:00           | 8:00    | 8:00    |         | 40:00 | 80:00 |
|                       | Daily Total                        |                  | 8:00    | 8:00    | 8:00           | 8:00               | 8:00    |             | 40:00       |         | 8:00      | 8:00    | 8:00           | 8:00    | 8:00    |         | 40:00 | 80:00 |
|                       |                                    |                  |         |         |                |                    |         |             |             |         |           |         |                |         |         |         |       |       |
|                       |                                    |                  |         |         | Up             | date               | Save/R  | eturn       | Cano        | el      |           |         |                |         |         |         |       |       |
| 候 KR                  | ONOS"                              |                  |         |         |                |                    |         |             |             |         |           |         |                |         |         |         |       |       |

### CODING TELEWORK:

The steps to code telework on your timecard:

1 – At the EMPLOYEE MAIN MENU A – Select T&A DATA (Edit T&A Data)

### **Employee Main Menu**

| Edit T&A Data                          | T&A Data         |
|----------------------------------------|------------------|
| View T&A Summary                       | T&A Summary      |
| Leave and Premium Pay Requests         | Leave/Prem Pay   |
| Edit Locator Info                      | Locator Info     |
| Edit Default Schedule                  | Default Schedule |
| View Previously Certified T&A Summarie | Certified T&As   |
| Make a Correction                      | Correction       |
| Account Tables                         | Accounts         |
| webTA Reports                          | Reports          |
| Send Task to Your Timekeeper           | Send Task        |

User Functions

View Tasks (271)

# B-You are now on the T&A DATA Screen 1- Under WORK TIME

#### a – Click the NEW button

| ame:                                            | Defaul   | t USC     | G           |           |           |         | Pa        | y Per        | riod:        |         |           |           | 06 : M       | ar 15,         | 2020 to        | o Mar 28, 2( | 020 |
|-------------------------------------------------|----------|-----------|-------------|-----------|-----------|---------|-----------|--------------|--------------|---------|-----------|-----------|--------------|----------------|----------------|--------------|-----|
| me Card Type:                                   | Regula   | r         |             |           |           |         | Le        | ave \        | Year:        |         |           |           | 2020         |                |                |              |     |
|                                                 | 64       |           |             | Maa       |           |         | _         | Г            |              |         | Maa       |           |              | 1              |                | 1            |     |
| Transaction Pfx Sfx Account                     |          | 15 1<br>S | 16 1<br>M 1 | 7 18<br>W | 19<br>T   | 20<br>F | 21<br>5 W | /k 1         | 22 23<br>5 M | 24<br>T | 25<br>W   | 26<br>T   | 27 28<br>F S | Wk 2           | Total          |              |     |
| Work Time                                       |          |           |             |           |           |         |           |              |              |         |           |           |              |                |                |              |     |
| Regular Base Pay (NFC Stored A<br>Telework Home | ccount)  | 8         | :00<br>8:0  | 8:00      | )<br>8:00 | 8:00    | 24<br>16  | 4:00<br>5:00 | 8:00         | 8:00    | 8:00<br>8 | 8<br>8:00 | 3:00         | 24:00<br>16:00 | 48:00<br>32:00 |              |     |
| New Work Tin                                    | e Total  | 8         | :00 8:      | 00:8:00   | 8:00      | 8:00    | 4         | 0:00         | 8:00         | 8:00    | 8:00 8    | 8:00 8    | 8:00         | 40:00          | 80:00          |              |     |
| Leave and Other Time                            |          |           |             |           |           |         |           |              |              |         |           |           |              |                |                |              |     |
| New                                             |          |           |             | (N        | lo Lea    | ve an   | d Oth     | er Tir       | me tran:     | saction | ns)       |           |              |                |                |              |     |
| Dai                                             | ly Total | 8         | 00.8-       | 00.8-00   | 8:00      | 8.00    | 4         | 00           | 8:00         | 8:00    | 8:00.8    | 8:00.8    | 0.00         | 40:00          | 80:00          |              |     |

Transaction Account Description Dollar Amt (No Dollar Transactions) New Total

|         | Update Save/Return Validate Cancel |  |
|---------|------------------------------------|--|
| KRONOS" |                                    |  |
|         |                                    |  |

C – You are now on the NEW WORK TIME ACTIVITY Screen 1 – At the TRANSACTION CODE drop down select 01 – TELEWORK HOME (DO NOT SELECT ANOTHER TELEWORK SELECTION)

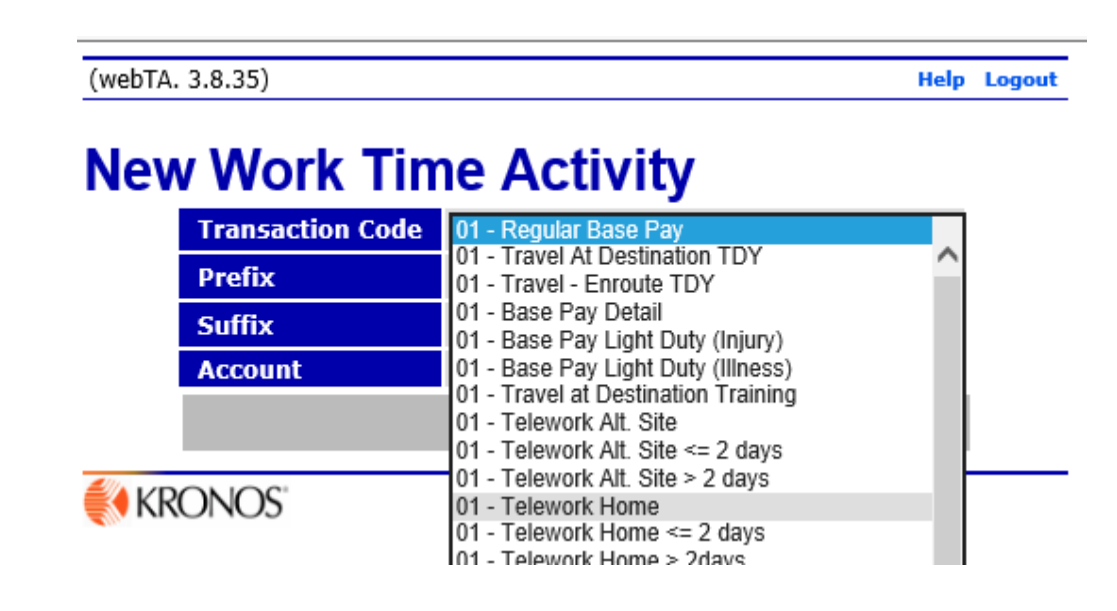

2 – Click Save

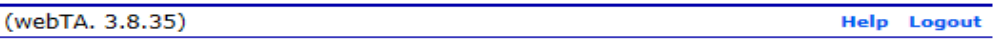

#### **New Work Time Activity**

| Transaction Code | 01 - Telework Home 🗸 🗸 |
|------------------|------------------------|
| Prefix           |                        |
| Suffix           |                        |
| Account          | (NFC Stored Account)   |
|                  | Save Cancel            |

# D – You are now back on the T&A DATA Screen 1 – Enter your telework hours on your TELEWORK HOME line

| veb1A. 3.8.35)            |                         |         |         |         |                        |         |         |                |           |          |           |         |         |         |         |         | He    | ip L  |
|---------------------------|-------------------------|---------|---------|---------|------------------------|---------|---------|----------------|-----------|----------|-----------|---------|---------|---------|---------|---------|-------|-------|
| &A Data                   |                         |         |         |         |                        |         |         |                |           |          |           |         |         |         |         |         |       |       |
| ame:<br>me Card Type:     | Default USCO<br>Regular | G       |         | P.<br>L | ay Period<br>eave Vear | :       |         | 06 : I<br>2020 | lar 15, 2 | 2020 to  | Mar 28, 2 | 2020    |         |         |         |         |       |       |
|                           |                         |         |         |         |                        | -       |         |                |           |          |           |         |         |         |         |         |       |       |
|                           |                         |         |         |         | Mar                    |         |         |                |           |          |           |         | Mar     |         |         |         |       |       |
| Transaction Pfx Sfx Acc   | ount                    | 15<br>5 | 16<br>M | 17<br>T | 18<br>W                | 19<br>T | 20<br>F | 21<br>5        | Wk 1      | 22<br>5  | 23<br>M   | 24<br>T | 25<br>W | 26<br>T | 27<br>F | 28<br>5 | Wk 2  | Total |
| Work Time                 |                         |         |         |         |                        |         |         |                |           |          |           |         |         |         |         |         |       |       |
| Regular Base Pay          |                         |         | 8:00    |         | 8:00                   |         | 8:00    |                | 24:00     |          | 8:00      |         | 8:00    |         | 8:00    |         | 24:00 | 48:00 |
| Telework Home             |                         |         |         | 8:00    |                        | 8:00    |         |                | 16:00     |          |           | 8:00    |         | 8:00    |         |         | 16:00 | 32:00 |
| Edit<br>Del Telework Home | C Stored Account)       |         |         |         |                        |         |         |                |           |          |           |         |         |         |         |         |       |       |
| New                       | Work Time Total         |         | 8:00    | 8:00    | 8:00                   | 8:00    | 8:00    |                | 40:00     |          | 8:00      | 8:00    | 8:00    | 8:00    | 8:00    |         | 40:00 | 80:00 |
| Leave and Other Time      | 2                       |         |         |         |                        |         |         |                |           |          |           |         |         |         |         |         |       |       |
| New                       |                         |         |         |         |                        |         | (No Le  | ave and        | Other Tir | ne trans | actions)  |         |         |         |         |         |       |       |
| -                         | Daily Total             |         | 8:00    | 8:00    | 8:00                   | 8:00    | 8:00    |                | 40:00     |          | 8:00      | 8:00    | 8:00    | 8:00    | 8:00    |         | 40:00 | 80:00 |
| and built and and and     |                         |         |         |         |                        |         |         |                |           |          |           |         |         |         |         |         |       |       |
| Dollar Transactions       | Remarks                 | 5       |         |         |                        |         |         |                |           |          |           |         |         |         |         |         |       |       |

| Dollar Transactions                        | Remarks                                                                             |
|--------------------------------------------|-------------------------------------------------------------------------------------|
| Transaction Account Description Dollar Amt |                                                                                     |
| (No Dollar Transactions)                   |                                                                                     |
| New Total                                  |                                                                                     |
|                                            | Transaction Account Description Dollar Amt<br>(No Dollar Transactions)<br>New Total |

|         | Update Save/Return Validate Cancel |
|---------|------------------------------------|
| KRONOS" |                                    |
|         |                                    |
|         |                                    |

# E – Staying on the T&A DATA Screen 1 – Under LEAVE AND OTHER TIME a – Click the NEW button

| ame:        |                | Default USC          | G       |         | P       | Pay Period | :       |         | 06 : N  | lar 15, 2 | 2020 to  | Mar 28, 3 | 2020    |         |         |         |         |         |       |
|-------------|----------------|----------------------|---------|---------|---------|------------|---------|---------|---------|-----------|----------|-----------|---------|---------|---------|---------|---------|---------|-------|
| e Ca        | ard Type:      | Regular              |         |         | L       | eave Year. | r:      |         | 2020    |           |          |           |         |         |         |         |         |         |       |
|             |                |                      |         |         |         | Mar        |         |         |         |           |          |           |         | Mar     |         |         |         | 1       |       |
|             | Transaction    | Pfx Sfx Account      | 15<br>S | 16<br>M | 17<br>T | 18<br>W    | 19<br>T | 20<br>F | 21<br>5 | Wk 1      | 22<br>5  | 23<br>M   | 24<br>T | 25<br>W | 26<br>T | 27<br>F | 28<br>S | Wk 2    | Total |
|             | Work Time      |                      |         |         |         |            |         |         |         |           |          |           |         |         |         |         |         |         |       |
|             | Regular Base P | ву                   |         | 8:00    |         | 8:00       |         | 8:00    |         | 24:00     |          |           |         |         |         |         |         | 2       | 24:00 |
|             | Telework Home  |                      |         |         | 8:00    |            | 8:00    |         |         | 16:00     |          |           | 8:00    |         | 8:00    |         |         | 16:00 3 | 2:00  |
| Edit<br>Del | Telework Home  | (NFC Stored Account) |         |         |         |            |         |         |         |           |          | 8:00      |         | 8:00    |         | 8:00    |         | 24:00 2 | 24:00 |
|             | New            | Work Time Total      |         | 8:00    | 8:00    | 8:00       | 8:00    | 8:00    |         | 40:00     |          | 8:00      | 8:00    | 8:00    | 8:00    | 8:00    |         | 40:00 8 | 30:00 |
|             | Leave and      | Other Time           |         |         |         |            |         |         |         |           |          |           |         |         |         |         |         |         |       |
|             | New            |                      |         |         |         |            |         | (No Le  | ave and | Other Tin | ne trans | actions)  |         |         |         |         |         |         |       |
|             |                | Daily Total          |         | 8:00    | 8:00    | 8:00       | 8:00    | 8:00    |         | 40:00     |          | 8:00      | 8:00    | 8:00    | 8:00    | 8:00    |         | 40:00 8 | 80:00 |

| Dollar Transactions                        | Remarks |
|--------------------------------------------|---------|
| Transaction Account Description Dollar Amt |         |
| (No Dollar Transactions)                   |         |
| New Total                                  |         |

Update Save/Return Validate Cancel

F – You are back to the NEW LEAVE AND OTHER TIME ACTIVITY

- 1 Do you telework regularly each pay period?
  - a If yes, continue with step 2
  - b- If no, skip to step G
- 2 At the TRANSACTION CODE drop down select 54 ROUTINE TELEWORK
  - a Click Save

| Nev | w Leave and      | d Other Time Activity |
|-----|------------------|-----------------------|
|     | Transaction Code | 54 - Routine Telework |
|     | Prefix           |                       |
|     | Suffix           | 0                     |
|     | Account          |                       |
|     |                  | Save Cancel           |

### 3 – You are back to the T&A DATA Screen

a – enter ONLY the hours you routinely telework each pay period

| (webTA. 3.8.35)                |                        |              |         |            |         |         |         |        |         |           |         |         |         |         |         | Help     | Logo |
|--------------------------------|------------------------|--------------|---------|------------|---------|---------|---------|--------|---------|-----------|---------|---------|---------|---------|---------|----------|------|
| T&A Data                       |                        |              |         |            |         |         |         |        |         |           |         |         |         |         |         |          |      |
| Name:                          | Default USCO           | 3            | F       | Pay Period | :       |         | 06 : M  | ar 15, | 2020 to | Mar 28, 2 | 2020    |         |         |         |         |          |      |
| Time Card Type:                | Regular                |              | L       | eave Year  | r:      |         | 2020    |        |         |           |         |         |         |         |         |          |      |
|                                | and the second second  |              |         | Mar        |         |         |         | ] ]    |         |           |         | Mar     |         |         |         |          |      |
| Transaction Pfx Sf             | ×Account               | 15 16<br>S M | 17<br>T | 18<br>W    | 19<br>T | 20<br>F | 21<br>5 | Wk 1   | 22<br>5 | 23<br>M   | 24<br>T | 25<br>W | 26<br>T | 27<br>F | 28<br>5 | Wk 2 To  | tal  |
| Work Time                      |                        |              |         |            |         |         |         |        |         |           |         |         |         |         | -       |          |      |
| Regular Base Pay               |                        | 8:00         |         | 8:00       |         | 8:00    |         | 24:00  |         |           |         |         |         |         |         | 24       | :00  |
| Telework Home                  |                        |              | 8:00    |            | 8:00    |         |         | 16:00  |         |           | 8:00    |         | 8:00    |         |         | 16:00 32 | :00  |
| Edit<br>Del                    | (NFC Stored Account)   |              |         |            |         |         |         |        |         | 8:00      |         | 8:00    |         | 8:00    |         | 24:00 24 | :00  |
| New                            | Work Time Total        | 8:00         | 8:00    | 8:00       | 8:00    | 8:00    |         | 40:00  |         | 8:00      | 8:00    | 8:00    | 8:00    | 8:00    |         | 40:00 80 | :00  |
| Leave and Other                | Time                   |              |         |            |         |         |         |        |         |           |         |         |         |         |         |          |      |
| Edit<br>Del Routine Telework 0 |                        |              | 8:00    |            | 8:00    |         |         | 16:00  |         |           | 8:00    |         | 8:00    |         |         | 16:00 32 | :00  |
| New Leav                       | e and Other Time Total |              |         |            |         |         |         |        |         |           |         |         |         |         |         |          |      |
|                                | Daily Total            | 8:00         | 8:00    | 8:00       | 8:00    | 8:00    |         | 40:00  |         | 8:00      | 8:00    | 8:00    | 8:00    | 8:00    |         | 40:00 80 | :00  |

| Dollar Transactions                        | Remarks |
|--------------------------------------------|---------|
| Transaction Account Description Dollar Amt |         |
| (No Dollar Transactions)                   |         |
| New Total                                  |         |

KRONOS"

Update Save/Return Validate Cancel

Coding Telework in webTA

- G On the T&A DATA Screen
  - 1 Under LEAVE AND OTHER TIME
    - a Click the NEW button
  - 2 At the TRANSACTION CODE drop down select 54 SITUATIONAL TELEWORK
    - a Click Save
  - 3 Situational Telework ONLY go to H1 Routine Telework on Default Schedule – go to H2

| (webTA. 3.8.35) | Help Logout |
|-----------------|-------------|

### New Leave and Other Time Activity

| 54 - Situational Telework |
|---------------------------|
|                           |
| 1                         |
|                           |
| Save Cancel               |
|                           |
|                           |
|                           |

H1 – You are back to the NEW LEAVE AND OTHER TIME ACTIVITY

a – Situational Telework Schedule

You can now enter the hours your telework hours on the Situational Telework line.

b – Routine Telework schedule – Next Slide (H2)

| Name:       | The                 | Default USCG               |         |         | Pay     | Period:  |         |         | 06 : Mai | r 15, 202 | 0 to Ma | ar 28, 202 | 20      |         |         |         |         |       |      |
|-------------|---------------------|----------------------------|---------|---------|---------|----------|---------|---------|----------|-----------|---------|------------|---------|---------|---------|---------|---------|-------|------|
| Time C      | ard Type:           | Regular                    |         |         | Lea     | ve Year: |         |         | 2020     |           |         |            |         |         |         |         |         |       |      |
|             | 4                   |                            |         | 1       |         | Mar      | 1       |         |          |           |         |            |         | Mar     |         |         |         | 1     |      |
|             | Transaction         | Pfx Sfx Account            | 15<br>S | 16<br>M | 17<br>T | 18<br>W  | 19<br>T | 20<br>F | 21<br>5  | Wk 1      | 22<br>5 | 23<br>M    | 24<br>T | 25<br>W | 26<br>T | 27<br>F | 28<br>5 | Wk 2  | Tota |
|             | Work Time           |                            |         |         |         |          |         |         |          |           |         |            |         | -       |         |         |         |       |      |
|             | Regular Base Pay    |                            |         | 8:00    | 8:00    | 8:00     | 8:00    |         |          | 32:00     |         |            | 8:00    |         | 8:00    |         |         | 16:00 | 48:0 |
| Edit<br>Del | Telework Home       | (NFC Stored Account)       |         |         |         |          |         | 8:00    |          | 8:00      |         | 8:00       |         | 8:00    |         | 8:00    |         | 24:00 | 32:0 |
|             | New                 | Work Time Total            |         | 8:00    | 8:00    | 8:00     | 8:00    | 8:00    |          | 40:00     |         | 8:00       | 8:00    | 8:00    | 8:00    | 8:00    |         | 40:00 | 80:0 |
|             | Leave and Ot        | ner Time                   |         |         |         |          |         |         |          |           |         |            |         |         |         |         |         |       |      |
| Edit<br>Del | Situational Telewor | rk 1                       |         |         |         |          |         | 8:00    |          | 8:00      |         | 8:00       |         | 8:00    |         | 8:00    |         | 24:00 | 32:0 |
|             | New                 | Leave and Other Time Total |         |         |         |          |         |         |          |           |         |            |         |         |         |         |         |       |      |
|             |                     | Daily Total                |         | 8:00    | 8:00    | 8:00     | 8:00    | 8:00    |          | 40:00     |         | 8:00       | 8:00    | 8:00    | 8:00    | 8:00    |         | 40:00 | 80:0 |

| D  | ollar Transactions                       | Remarks |
|----|------------------------------------------|---------|
| Tr | ansaction Account Description Dollar Amt |         |
|    | (No Dollar Transactions)                 |         |
| Ľ  | New Total                                |         |

Update Save/Return Validate Cancel

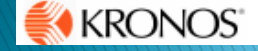

(webTA. 3.8.35)

Help Logo

### H2 – You are back to the NEW LEAVE AND OTHER TIME ACTIVITY

#### a – Routine Telework Schedule

You can now enter ONLY the hours you DO NOT routinely telework on the Situational Telework line

| ame:              | ,                    | Default USCG               |             | Pa            | y Period: |         |         | 06 : Mar | 15, 202 | 20 to Ma | 20      |         |         |         |         |         |       |       |
|-------------------|----------------------|----------------------------|-------------|---------------|-----------|---------|---------|----------|---------|----------|---------|---------|---------|---------|---------|---------|-------|-------|
| me Card Ty        | /pe:                 | Regular                    |             | Le            | ave Year: |         |         | 2020     |         |          |         |         |         |         |         |         |       |       |
| JAN .             |                      |                            |             |               |           |         |         |          |         |          |         |         |         |         |         |         |       |       |
|                   |                      |                            |             |               | Mar       |         |         |          |         |          |         |         | Mar     |         |         |         |       |       |
| Trans             | saction              | Pfx Sfx Account            | 15 1<br>5 I | .6 17<br>NI T | 18<br>W   | 19<br>T | 20<br>F | 21<br>5  | Wk 1    | 22<br>5  | 23<br>M | 24<br>T | 25<br>W | 26<br>T | 27<br>F | 28<br>5 | Wk 2  | Total |
| Wor               | rk Time              | ·                          |             |               |           |         |         |          |         |          |         |         |         |         |         |         |       |       |
| Regu              | ular Base Pay        |                            | 8:          | 00            | 8:00      |         | 8:00    |          | 24:00   |          |         |         |         |         |         |         |       | 24:00 |
| Telev             | work Home            |                            |             | 8:00          |           | 8:00    |         |          | 16:00   |          |         | 8:00    |         | 8:00    |         |         | 16:00 | 32:0  |
| Edit<br>Del Telev | (NFC Stored Account) |                            |             |               |           |         |         |          |         | 8:00     |         | 8:00    |         | 8:00    |         | 24:00   | 24:0  |       |
| Nev               | w                    | Work Time Total            | 8:          | 00 8:00       | 8:00      | 8:00    | 8:00    |          | 40:00   |          | 8:00    | 8:00    | 8:00    | 8:00    | 8:00    |         | 40:00 | 80:0  |
| Leav              | Leave and Other Time |                            |             |               |           |         |         |          |         |          |         |         |         |         |         |         |       |       |
| Edit<br>Del Routi | tine Telework        | 0                          |             | 8:00          |           | 8:00    |         |          | 16:00   |          |         | 8:00    |         | 8:00    |         |         | 16:00 | 32:0  |
| Edit<br>Del Situa | ational Telework     | k 1                        |             |               |           |         |         |          |         |          | 8:00    |         | 8:00    |         | 8:00    |         | 24:00 | 24:0  |
| Nev               | w                    | Leave and Other Time Total |             |               |           | -       |         |          |         |          | -       | -       | -       |         |         |         |       |       |
|                   |                      | Daily Total                | 8:          | 00 8:00       | 8:00      | 8:00    | 8:00    |          | 40:00   |          | 8:00    | 8:00    | 8:00    | 8:00    | 8:00    |         | 40:00 | 80:0  |

| Dollar Transactions                        | Remarks |
|--------------------------------------------|---------|
| Transaction Account Description Dollar Amt |         |
| (No Dollar Transactions)                   |         |
| New Total                                  |         |
| New Total                                  |         |

Update Save/Return Validate Cancel

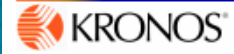

(webTA. 3.8.35)

Help Logout

FINAL: Review the hours on your timecard to ensure everything is correct, then save and return until it is time to validate.

| ime:                         | Default USCG                     |         |             | Pay     | Period:        |         |         | 06 : Mar | 15, 202 | 20 to Ma | ar 28, 202 | 20      |                |         |         |         |          |       |
|------------------------------|----------------------------------|---------|-------------|---------|----------------|---------|---------|----------|---------|----------|------------|---------|----------------|---------|---------|---------|----------|-------|
| me Card Type:                | Regular                          |         | Leave Year: |         |                |         |         | 2020     |         |          |            |         |                |         |         |         |          |       |
|                              |                                  |         |             |         |                |         |         |          |         |          |            |         |                |         |         |         |          |       |
| Transaction Pfx              | Sfx Account                      | 15<br>S | 16<br>M     | 17<br>T | Mar<br>18<br>W | 19<br>T | 20<br>F | 21<br>5  | Wk 1    | 22<br>5  | 23<br>M    | 24<br>T | Mar<br>25<br>W | 26<br>T | 27<br>F | 28<br>5 | Wk 2     | Total |
| Work Time                    |                                  |         |             |         |                |         |         |          |         |          |            |         |                |         |         |         |          |       |
| Regular Base Pay             |                                  |         | 8:00        |         | 8:00           |         | 8:00    |          | 24:00   |          |            |         |                |         |         |         |          | 24:00 |
| Telework Home                | rk Home (NEC Channel Assessment) |         |             | 8:00    |                | 8:00    | -       |          | 16:00   |          |            | 8:00    |                | 8:00    |         |         | 16:00    | 32:00 |
| Edit<br>Del Telework Home    | (NFC Stored Account)             |         |             |         |                |         |         |          |         |          | 8:00       |         | 8:00           |         | 8:00    |         | 24:00    | 24:00 |
| New                          | Work Time Total                  |         | 8:00        | 8:00    | 8:00           | 8:00    | 8:00    |          | 40:00   |          | 8:00       | 8:00    | 8:00           | 8:00    | 8:00    |         | 40:00    | 80:00 |
| Leave and Other 1            | Leave and Other Time             |         |             |         |                |         |         |          |         |          |            |         |                |         |         |         |          |       |
| Cdit<br>Routine Telework     | 0                                |         |             | 8:00    |                | 8:00    |         |          | 16:00   |          |            | 8:00    |                | 8:00    |         |         | 16:00    | 32:00 |
| Edit<br>Situational Telework | 1                                |         |             |         |                |         |         |          |         |          | 8:00       |         | 8:00           |         | 8:00    |         | 24:00    | 24:00 |
| New Le                       | ave and Other Time Total         |         |             |         |                |         |         |          |         |          |            |         |                |         |         |         | <u> </u> |       |
|                              | Daily Total                      |         | 8:00        | 8:00    | 8:00           | 8:00    | 8:00    |          | 40:00   |          | 8:00       | 8:00    | 8:00           | 8:00    | 8:00    |         | 40:00    | 80:00 |

| Dollar Transactions                        | Remarks |
|--------------------------------------------|---------|
| Transaction Account Description Dollar Amt |         |
| (No Dollar Transactions)                   |         |
| New Total                                  |         |

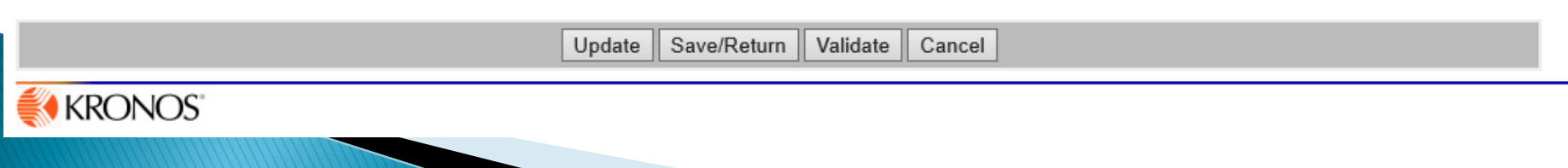